## フォームをクラスルームに投稿する【リンク送信】

Google Forms で作成したアンケートや小テストを、クラスルームに投稿し回答させる。

## ■配布するフォームのリンク先(URL アドレス)を取得する

①作成したフォームを開いて、送信を選択

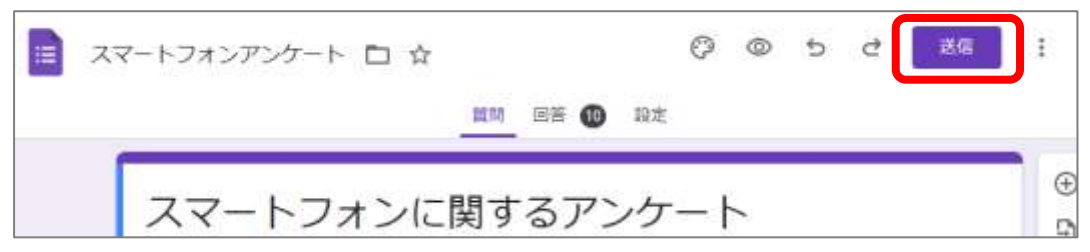

②送信方法のリンクマークを選択、リンクの URL を短縮に図を入れて、コピーを選択

| フォームを送信                         | 5                  | ×       |
|---------------------------------|--------------------|---------|
| <ul> <li>回 回答者の H市教育</li> </ul> | 春興会 のメールアドレスを自動的に収 | 875 STR |
| 送信方法 🖸                          | © ()               | 16 E    |
| リンク                             | 7                  |         |
| https://forms.gle/vir4c         | Mehdacuswi7        |         |
| VPL 老短續                         | ÷1                 | 284 al- |

## ■クラスルームの資料で送る

③クラスルームの授業の 作成より、 資料 を選択

 ④タイトル(説明)を入力し、リンクを追加マークを選択
 ⑤「リンクの追加画面」のリンク部分に、②でコピーした URL アドレスを 貼り付ける(※右クリック→貼りつけ 又は キーボードの「Ctrl+V」)

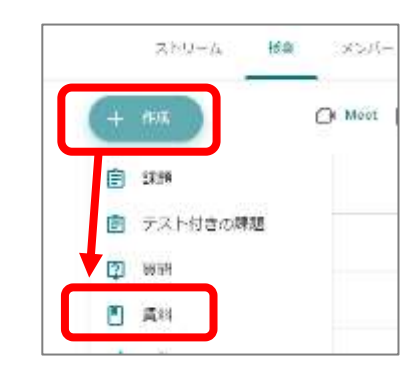

⑥URL が貼り付けられたらリンクを追加を選択 ⑦リンクされたことを確認して、「投稿」を選択

| ××     | 981<br>                              | (//R44, 1) <b>-</b> () |                                |
|--------|--------------------------------------|------------------------|--------------------------------|
| Ľ<br>= | <sup>タイトル</sup><br>スマートフォンのアンケートについて | 2776                   | リンクを追加                         |
|        | INTER (DESERVITY)                    | 3年3年8月11、 * すべての生徒 *   | リンク<br>ale/aRvdVBWt5dKTaMrt9   |
|        | リンクを追加<br>B J U =                    | トビックなし ・               | gio, qitta i Britoarti gini to |
|        |                                      |                        | キャンセル リンクを追加                   |
|        | ⊜ ± ∞ • +                            |                        |                                |